## ノート

# PostgreSQL, Apache - PHPによる 試薬管理システムの構築

早川 修二

Development of a Server/Client Type Reagent Management System Using PostgreSQL as a Database on a Apache-PHP Web Server

Shuji HAYAKAWA

Apache と PHP で構成した Web サーバー上に, PostgreSQL をデーターベースサーバーとして用いたサーバー・クライアント型の試薬管理システムを構築した.

Web サーバーを用いることにより,クライアント側には Web ブラウザーをインストールするだけで,複数の離れた実験室,事務所からネットワークを介して一つのデーターベースにアクセスすることができ,試薬データの一元管理が容易となる.

キーワード: 試薬管理システム, PostgreSQL, Apache, PHP

## はじめに

当保健環境研究部のような自治体の試験研究機関など では,日常的に多数の試薬類を使用している.その中に は毒劇物なども少なからず使用しており,特に毒物につ いては以前より使用簿の作成や施錠のできる金属製の保 管庫に保存するなど,厳重な管理を行ってきた.その他 の試薬についても,各グループごとに,紙ベースや表計 算ソフトなどで独自に在庫管理を行っていた.

平成 11 年に旧衛生研究所と旧環境科学センターが一 つになり保健環境研究所(現保健環境研究部)に移転 した折りに,各課が所有している試薬類のうち,農薬の 標準品や有機化学物質の標準品など微量で高額な試薬 や,使用期限がある試薬などの共同有効利用をはかるた め,在庫管理を主目的とした,ネットワーク対応のシス テムを構築した.今回,ISO14001との関連で, 毒劇物など特定の試薬について,「いつ,だれが,どこ で,どれだけ」購入・使用したかといった情報を履歴と して保存できる機能を付け加えたシステムにバージョン アップしたので,その概要,使用法などについて報告す る.

## 他のシステムとの比較

試薬管理システムとしては,市販品として関東化学 (株)-東北緑化環境保全(株)の「薬品管理支援シス テム」IASO 2000(バージョンアップ版のIASO R4)や (株)富士通九州システムエンジニアリングの「薬品管 理システム」ChemNaviが,またフリーソフトとして開 発された末永 正彦 氏作のServo 4などがある.これら のシステムと本システムとを比較すると,表1に示した ように,ネットワーク対応型でデータベースを一元管理 できるシステムであることや試薬の在庫,購入・使用履 歴を記録するといった基本的な機能を有する点では同じ と思われるが,それぞれの特長として,

1)本システムは,Webサーバーと連携したサーバ ーサイドスクリプト言語であるPHP(Hypertext Preprocesser)で稼働し,クライアントからはWebブラ ウザーのみでアクセスする方式,ChemNaviもおなじよ うにWebサーバーと連携したサーバーサイドスクリプ ト言語であるASP(Active Server Pages)で稼働しWe bブラウザーからアクセスできるが,Servo 4はJAV Aで記述されたクライアント上のソフトからアクセス し,IASO はクライアント用のソフトおよびWebブラ ウザーの両方式でアクセス可能である.

|                             | ChemNavi     | IASO2000 (R4)        | Servo(v4) | 本システム       |
|-----------------------------|--------------|----------------------|-----------|-------------|
| システム形態                      | サーバー・クライアント型 | <-                   | <-        | <-          |
| #OS                         | Windows      | Windows              | Windows   | Linux       |
| 9-77-03                     | IIS, ASP     |                      |           | Apache, PHP |
| 使用RDBMS                     | Oracle       | SQL Server           | MySQL     | PostgreSQL  |
| クライアントシステム                  | Webブラウザ      | Windows用とWebブラ<br>ウザ | JAVA      | Webブラウザ     |
| 電子天秤との連携                    | あり           | あり                   | あり        | なし          |
| カムダマイス、ハー<br>ジョンアップの容易<br>さ | ×            | ×                    | Δ         | 0           |
| 機能                          | 基本機能以外多種     | 基本機能以外多種             | 基本機能のみ    | 基本機能のみ      |

## 表 1 「試薬管理システム」の比較

 ・市販のシステムには表に示したもの以外に、ジーエルサイエンス(株)の PSC-900 などがある.

 ・ChemNavi, IASO および Servo についてはカタログや、報文等を参考に記載しており、筆者が実際に使用している訳ではないので、記載内容に間違いがある場合があります。

· Windows:MS-Windows IIS:Internet Infomation Server ASP:Active Server Pages PHP:Hypertext Preprocesser

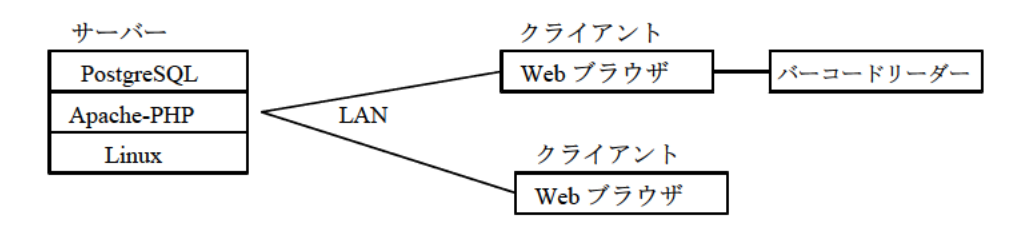

図 2 システム構成

2)本システム以外は電子天秤との連携が可能である が、本システムには、天秤室にLAN環境がなかったり、 RS232C が備わっている天秤が少ない等の理由でその機 能がない.

3) ChemNavi はテキストベースの画面表示, IASO は グラフィカルでカラフルな画面表示であり, Servo は, 複数の目的別フレームから構成され, フレーム毎に異な った背景色を使用することで,現在行っている操作が区 別できる特徴がある.一方,本システムは3分割された ブラウザー画面に,白地に黒で文字が表示される単純な 画面構成となっている.

4) ChemNavi や IASO はバーコードからの入力で, データベースに登録されている薬品情報が表示され,手 入力の必要がないが,本システムおよび Servo はバーコ ードリーダーとの連携機能はあるものの,試薬の情報は 手入力する必要がある.

5) ChemNavi や IASO は基本機能以外にも種々の機 能があり、オプションにより、入室管理システムなどの セキュリティー対策も備わっている.

6)本システムは、システムのバージョンアップやカ スタマイズが、サーバーのスクリプトソースを変更する だけで簡単にできる、Servo は、ソースを変更、コンパ イル後、各クライアントヘインストールする必要があり、 ChemNavi や IASO など市販品はユーザー側でのカスタ マイズはできない. などがあげられる.

以上のことより,本システムは,基本的機能しか備わ っていないものの,カスタマイズが自由で,簡易的な試 薬管理システムとして利用できると考える.

#### システム構成

本システムは,図2に示すように,Webサーバ ー,データベースサーバと,LANで接続された各グル ープの事務室,試験室のパソコンから構成されている.

サーバーは、Turbo Linux Server 8 (Promotion版), Apache 1.3.27, PHP 4.2.3 および PostgreSQL 7.2.2 を使用 している. パソコンのW e b ブラウザーは特に指定はな いが、パスワードによるログイン制限や操作ボタンの複 数回クリックなどをチェックするため Cookie を使用し ているので、Cookie を有効にしておく必要がある.また、 Microsoft Internet Explorer では、データ入力項目により、 日本語変換が自動的に切り替わる機能が有効となる.な お、簡単な Java Script コマンドも使用しているので、Java Script の使用も有効にしておけばその機能が有効となる. る.

クライアントのWeb画面は,図4に示すように 上下左右に3分割され,左上はログインおよびメニュー

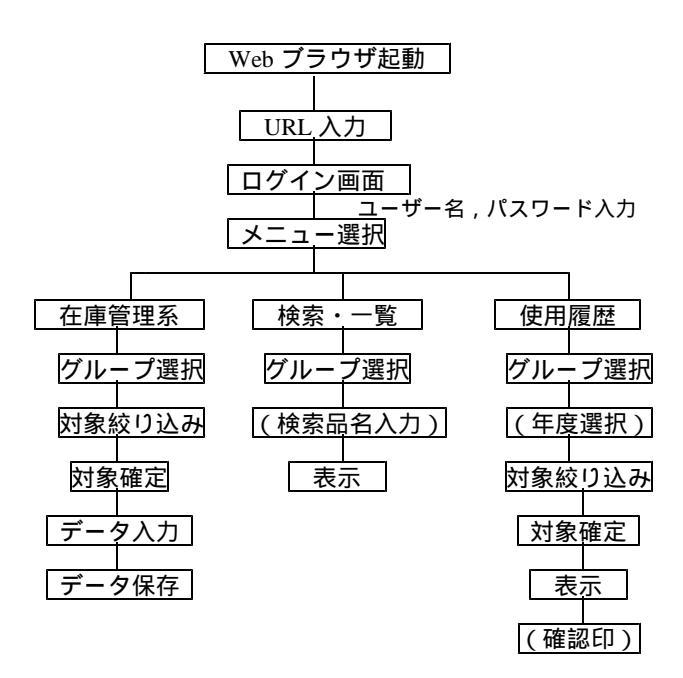

図 3 試薬管理システム操作フロー (クライアント)

選択,右上は,データの入力,下は,データを表示する 画面となっている.

メニューは,在庫管理に関する機能(購入(登録),使 用(廃棄),修正),登録試薬の表示機能(検索,一覧), 特定の試薬の履歴表示機能(使用簿)に大別される.

在庫管理に関する機能は,メニュー選択 - - グループ 選択および該当試薬の絞り込み - - 該当試薬の情報表示 ・確定 - - 必要情報の入力 - - データベースへの書込 といった操作で流れていく.特定試薬の履歴表示につい ても同様に,メニュー選択 - - グループ選択および該当 試薬の絞り込み - - 該当試薬の情報表示・確定 - - 使用 簿の表示 と操作していく.なお,履歴情報のデータベ ースへの書込は,在庫管理操作時に自動的に実行されて いる.また,使用簿表示時に各グループリーダー別に設 定されたパスワードを入力することで,画面上で確認印 を押印することができる(印は 32 × 32 ビットサイズの GIF 形式で作成した.).

登録試薬の表示機能は,メニュー選択 - - グループ選 択 - - (検索する品名の入力) - - 結果表示 という流 れである.

履歴情報機能(使用簿)は,メニュー選択 - グループ 選択および該当試薬の絞り込み - - 該当試薬の情報表示

・確定 - - 使用簿の表示 という流れになっている. なお,クライアントの操作フローを図3に示す.

## 使用法

各グループの事務室,試験室に設置されている庁内L ANに接続されたパソコンから,Webブラウザーを起 動し,サーバーのURLを入力することで,本システム を利用することができる.

試薬管理システム起動画面(図4)が表示されたら, 左上画面のユーザー名,パスワード欄に使用者名,とパ スワードを入力し,[login]ボタンをクリックすると,メ ニューが表示されるので,以後メニューを選択し,それ ぞれの操作を行う(図5).

図6~10に代表的な画面を示す.

図6は在庫管理系の該当試薬の絞り込み画面,図7は 同じくデータ入力画面である.

図8は登録試薬の表示機能(検索)の画面である.

図9,10 は使用簿表示試薬の対象絞り込み画面と使 用簿表示画面である.

なお,使用マニュアルについても HTML 形式で作成 しWebサーバー上に置いてあるので,いつでもWeb プラウザーから利用することができる.

## サーバーの設定と保守管理

## 1.データベースの構成

データベースは,各グループ別に登録試薬の情報や在 庫量を記録するテーブルと,全グループにわたり特定の 試薬の履歴を記録するテーブルとに分かれている.リレ

| <ul> <li>第1回日日日の日本</li> <li>ファイル(E) 編集(E) 表示(M) ジャン</li> </ul>                           | ゴ(g) Communicator(g) ヘルプ(s                                                                                            | ρ                               |                          |                    |
|------------------------------------------------------------------------------------------|----------------------------------------------------------------------------------------------------|---------------------------------|--------------------------|--------------------|
| E 🡙 🦌                                                                                    | A X-L N++ +                                                                                                    |                                 | →<br>日本10-1-1-1          | Shop 🗿 🔊           |
| (1) ラックマーク 👃 増幣)                                                                         | ntp://192.168.1.3/ciryahui2/                                                                                          | inter interestion               |                          | - 💔 開きサイト          |
| <br>保環研<br>試薬管理<br>ミノステム、<br>ver 1.01 2003.07.07 by hayasan<br>ユーザーる:<br>バスワード:<br>Nosin | これまた。このシステム日 (Golden Staffin) でい<br>Weight The Staffin でい<br>Weight The Staffin でいたのです。<br>Antificial でいたすることでお言葉がます。 | 13データ入力用の<br>FT.<br>[AAサーロに見れるか | ) 画出です。<br>**** かみたま!*** | in ● 使っかまいごとあ Uame |
|                                                                                          | ここはデータ出力用画表                                                                                                    | ie <b>t</b> .                   |                          |                    |
| 2 -0 F#2x2/t-                                                                            | <b>光</b> 了。                                                                                                    |                                 |                          | 4 de 13 - V        |

図 4「試薬管理システム」ログイン画面

左上画面の「ユーザー名」「パスワード」欄に使用者名とパスワードを入力後 [login] ボタンを 押す(ボタンにマウスカーソルを合わせ,マウスの左ボタンをクリックする.以下同じ.)

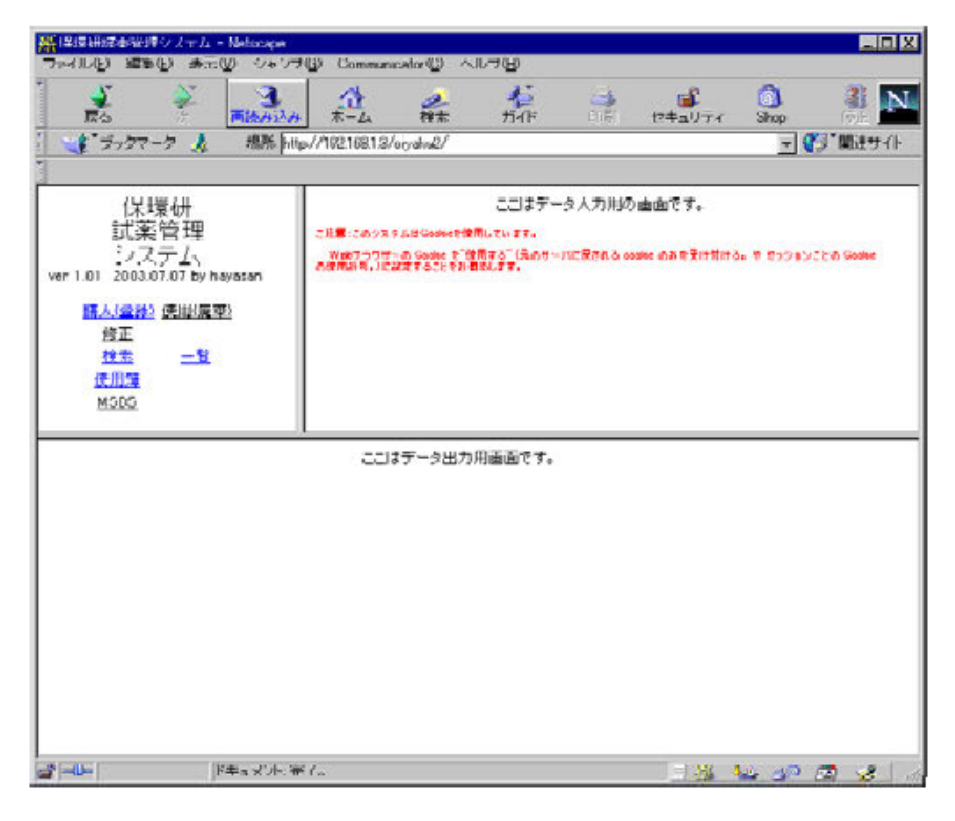

図 5 「試薬管理システム」メニュー表示画面

ログインが完了すると,左上画面にメニューが表示される..

以後,メニューを選択しそれぞれの操作を行うことでシステムを利用できる.

| ※ 律環研想業管理システム - Netscape<br>フライロノ(F) 編集(G) 満足(V) ジョン                                                      | r≓ttê Commun                                                                                                    | in ator(03)                            | All                             | 70-0                               |                    |      |                  |          |    | _ D X |
|----------------------------------------------------------------------------------------------------|----------------------------------------------------------------------------------------------------|----------------------------------------|---------------------------------|------------------------------------|--------------------|------|------------------|----------|----|-------|
| ● ● ● ● ● ● ● ● ● ● ● ● ● ● ● ● ● ● ●                                                                     | A €-4                                                                                                    | 使用<br>/avyaput/                        |                                 | 141F                               | 1061               | tza  | ₩ <b>₽</b><br>₩₽ | hop<br>• | ¢, | N N N |
| 【保環研<br>記載薬管理<br>システム、<br>ver 1.01 2003.07.07 by hoyasan<br>類入(空間) 使用(現金)<br>度正<br>進金 二型<br>(使用)項<br>MSDS | 購入・会社<br>グルーマ<br>パーコ<br>ポグルーマ<br>品 名 ()<br>)<br>)<br>)<br>)<br>)<br>)<br>)<br>)<br>)<br>()<br>)<br>)<br>)<br>()<br>)<br>)<br>) | 禄(対)<br>フ治<br>ード<br>(明春号<br>(一部分)<br>目 | ●<br>一<br>テスト<br>「<br>ジイコ<br>キャ | り込み)の<br>用 国<br>ア<br>ンセル<br>のつま用 1 | Dページ<br> <br>  カシロ | ЭNo. | I                |          |    | *     |
| テスト<br><u>^</u>                                                                                           | 4 8<br>6(7972                                                                                                    | 18.46                                  | 41<br>2020 10                   | <b>保護電路</b><br>試験室4                | 224                | 120  | <b>9999</b>      | <b>W</b> | *6 |       |
|                                                                                                    | iacinon<br>ーブ別書のJをJ<br>Cください。                                                                                                  | <br>UJL.                               |                                 | 冷静重                                | Ludian guid        |      | 2003-07-08       | 10       | F  |       |
|                                                                                                    |                                                                                                    |                                        |                                 |                                    |                    |      |                  |          |    |       |

図 6 在庫管理系 「購入(登録)(対象絞り込み)のページ」画面

メニューから「購入(登録)」を選択すると右上に「購入・登録(対象絞り込み)のページ」画面が表示される. 「グループ名」を選択後,「品名」欄等に入力し(図ではダイアを含む品名を検索しているところ),[送信]ボタン を押すと,下画面に対象物質候補が表示される. 「使用(廃棄)」や「修正」を選択した場合は右上画面のペ ージ名が変わる.

| パーコード              |            | カタログN<br>o. |            |
|--------------------|------------|-------------|------------|
| ヨグルーブ用番号           | 209        | メーカー名       |            |
| 品名                 | アセトン 300   |             |            |
| 規 格                | 残留農薬試験用 1L | 特記事項        | 危4-1       |
| 保管場所               | 危険物倉庫      | 登録者名        | 早川修二       |
| 登録済み数              | 0 単位L      | 内開封済み数      | 本 0        |
| 今回処理数              | 12         |             |            |
| 有効期限<br>(mm+MH-DD) |            | 登録日         | 2003-07-18 |
| 購入(登録)(新           | 規〉 キャンセル   |             |            |

## 図 7 在庫管理系 「購入(登録)(新規)のページ」画面

図6の絞り込み検索の結果,該当試薬がない場合は,新規登録となり,新規に試薬情報を入力する画面が表示される.全項目が入力可能となるので,可能な限り情報を入力し,[購入(登録)(新規)]ボタンを押すとデ ータベースに登録される.

絞り込み検索の結果,該当試薬があった場合は既登録のデータが表示され,「今回処理数」,「有効期限」,「登録日」が入力可能となる.

「使用(廃棄)」や「修正」を選択した場合は右上画面のページ名が変わるとともに,それぞれに対応した項目が入力可能となる.

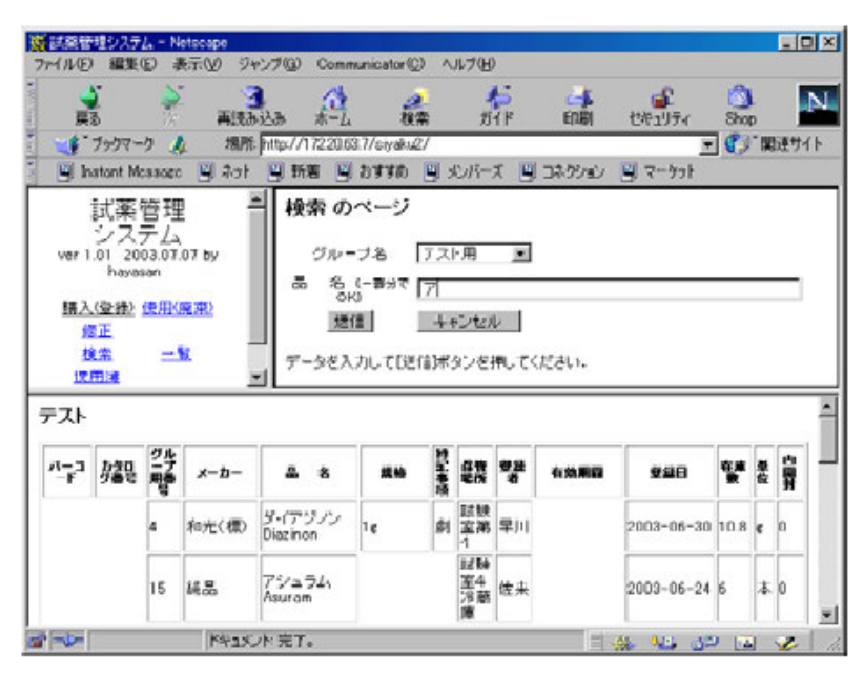

図8 登録情報の表示機能 「検索のページ」画面

メニューから「検索」を選択すると右上画面に「検索のページ」が表示される. グループ名を選択後,「品名」欄に,検索する試薬名(の一部分)を入力し[送信]ボタンを押すと, 下画面に検索結果が表示される .(検索は部分一致である .)

画面では「ア」を含む試薬名を検索している.

| ■<br>試験管理システム - Netacape                                                                                                    |                                                                                                    |               |                              |             |
|----------------------------------------------------------------------------------------------------|----------------------------------------------------------------------------------------------------|---------------|------------------------------|-------------|
| ファイル(1) 編集(1) 私示(1) 5<br>一 2 2 7<br>戻る 再読<br>(*ブックマーク 人 場                                                                                      | 24-27-99 Communicatorの<br>3                                                                                                 |               | 2#2U71                       | Sh<br>関連サイト |
| 武薬管理<br>システム<br>ver 1.01 2003.07.07 by<br>havasan<br><u>構入(変称) 使用(廃棄)</u><br><u>修正</u><br>後生<br>使用<br>(使用)<br>MSDS                             | 毒劇物等使用簿表示       ジルージ名       ジルージ名       ビグルージ用       ビグルージ用       番号       名(一部)       第74日       2008-0       透信       キャン | 〒の対象絞り込みの<br> | )ページ<br>年度 <sup>  </sup> →4頭 |             |
| アスト       Nu.     品     名     「       4     ダイアジノン Diszmon 第4       テストに該当該案が1 (枠のりまし<br>下の「参号」確と当該試案の「 &)<br>[0K」が今ンを押してください。       番号     選択 | <b>¥管場所</b><br>Ja該教室Ret<br>JA: ブ別番号Jを入力し、<br>キャンセル                                                                          |               |                              | *           |
| K+ax                                                                                                    | C/h:完7。                                                                                                    | 14            | 10 (A) (A)                   | 1 1         |

## 図 9 毒劇物等使用簿表示の対象絞り込みのページ画面

メニューから「使用簿」を選択すると、右上画面に「毒劇物等使用簿表示の対象絞り込みのページ」が表示 される.「グループ名」を選択後,「各グループ用番号」あるいは「品名」欄等に入力し,[送信]ボタンを押 すと,下画面に対象物質が表示される.

| 47.40 <b>(114)</b> | D 877.00              | 97427518)<br>  🔍 🎫<br>183 Shapelan | ブックマーク<br> | 10 ツー<br>11 マーク 1<br>フマーク 1 | NO DOF<br>Stations | 289 へんぱい<br>ローロー<br>ex 5 新石 5 お初め 5 x0 パーズ | - 4, 🛯     |  |
|--------------------|-----------------------|------------------------------------|------------|-----------------------------|--------------------|--------------------------------------------|------------|--|
| s (ROMINE)         | <sup>田田田田田</sup><br>古 | <sup>示0.4.3.4</sup> 4              |            | 法                           |                    |                                            |            |  |
| 名ダイア               | ジルロ                   | iazinon J                          | 割          |                             |                    | テスト ダループ 話映室第4                             |            |  |
| 購入・使用日             | 購入量                   | 使用量                                | 在庫致        | 華位                          | 使用者                | 儘 考                                        | 破型印        |  |
| 2003-06-30         | 1                     | 0                                  | 10.8       | ×.                          | 50                 |                                            | <b>?</b>   |  |
| 2003-07-24         | 1                     | 0                                  | 11.8       | e                           | haya               |                                            | <b>(?)</b> |  |
| 2000 07 24         | 0                     | 2                                  | 9.0        | £                           | haya               |                                            | 🔁 S.       |  |
| 2003-07-25         | 1                     | 0                                  | 10.8       |                             | TJI                |                                            | €          |  |
| 2003-07-25         | ٥                     | 2                                  | 8.8        | e                           | 之间                 |                                            | ٠          |  |
|                    |                       |                                    |            |                             |                    |                                            |            |  |
| 0.7 ET             |                       |                                    |            |                             |                    |                                            |            |  |
|                    |                       |                                    |            |                             |                    |                                            |            |  |
|                    |                       |                                    |            |                             |                    |                                            |            |  |
| - 11               |                       |                                    |            |                             |                    |                                            |            |  |
| Ĩ                  |                       |                                    |            | T                           |                    |                                            |            |  |
|                    |                       | _                                  | _          | _                           |                    |                                            |            |  |
| -                  |                       | _                                  | _          | _                           |                    |                                            |            |  |
| R                  | ttaina (              | 212-61                             |            | 1999                        | #42 dtt ()         | P0 * 2.                                    |            |  |
| -                  | - Mallami / S         | or rt                              |            | 10.00                       | 10/11/12           |                                            |            |  |

## 図 10 試薬等使用簿の画面

図9の下画面の「番号」欄に使用簿を表示させる試薬の番号を入力し[選択]ボタンを押すと別画面に 選択した試薬の使用簿が表示される.

各行右端の確認印欄に,管理担当者(各グループリーダー)の印が押されていない場合は,管理担当者が, 管理担当者別に設定されたパスワードを入力し,[確認]ボタンを押すと,確認印が押された使用簿が表示される. ーショナルデータベースという概念からすると, 試薬の 基本的情報(品名, 規格など)は別のテーブルに作成す ることで,日本語,英語,慣用名等グループによって表 記が異なっている品名の共通化がはかられるものの,試 薬メーカによって規格がまちまちである事や,本システ ム旧バージョン作成時のデータでは,共通試薬が少なか った事などからグループ別にテーブルを作成することに した.

グループ別のテーブルは,表2に示すように.グルー プ用番号を Primary Keyに設定し,品名,規格やバーコ ードが同一でも,保管場所が異なっている試薬は別々に 管理できようにしてある.バーコードやカタログ No.は メーカーにより数字以外にアルファベット,ハイフンな どを使用しているので,文字列型を使用している.登録 日は日付型を使用しているが,使用期限には年月だけの 場合を考え文字列型とした.

データは,一つのグループ用番号に最新の情報だけを 保存しているので,新規登録時以外には,登録数は増加 しない.

データベースへのアクセス時はテーブル名と,グルー プ別番号で目的行を確定している.

履歴用テーブルは,表3に示すような構成になってお り,一つのテーブルに特定の試薬の履歴を全て記録する ため,購入(登録),使用(廃棄)および修正処理をするた びに登録数は増加していく.

データベースへのアクセス時には,グループ名(グル ープ番号)と(試薬の)グループ用番号で目的行を選択 している.

## 2.データベースの保守

データの安全性を確保するためには, cron および loglotate を設定し, 1週間毎に自動的にデータベースの バックアップを取り, 4週間分程度のバックアップファ イルをサーバー内に保存するとともに,管理者宛に E-Mail でバックアップファイルを送信しておくなどの処 理が必要である.なお余裕があれば,サーバーのハード ディスクを,ホットスワップ対応の,RAID0(ミラーリ ング)構成にするなどハード的にも安全性を確保するこ とが望ましい.

なお,使用簿ファイルの修正など本システムにはない 機能でも,バックアップファイルを修正し,復元するこ とで対応できると考える.

## 3.年度変わり時の保守

年度が変わった時,履歴用テーブルをそのまま使用す る場合は、「毒劇物等使用簿表示の対象絞り込みページ」

## 表 2 グループ用テーブルの構造

(test の箇所に各グループの名前が入る)

| CREATE TABLE "test" (                            |
|--------------------------------------------------|
| "bar_code" character varying(15), コード番号          |
| "cat_no" character varying(15), カタログ番号           |
| "gr_no" smallint NOT NULL, グループ用番号               |
| "maker" character varying(20), メーカー名             |
| "hinmei" character varying(100), 品名              |
| "kikaku" character varying(40), 規格               |
| "tokki" character varying(40), 特記事項              |
| "hokan" character varying(20), 保管場所              |
| "in_name" character varying(20), 登録者名            |
| "yuko" character varying(11), 有効期限               |
| "toroku" date, 登録日(購入,使用,変更)                     |
| "zaiko" numeric, 在庫数                             |
| "tani" character varying(6), 単位                  |
| "kai" smallint, 開封済み数                            |
| Constraint "test_pkey" Primary Key ("gr_no") 主キー |
| );                                               |

#### 表 3 履歴用テーブルの構造

| CREATE TABLE "rireki" (                |
|----------------------------------------|
| "gr_name" smallint, グループ名 ( 番号 )       |
| "gr_no" smallint NOT NULL, グループ用番号     |
| "hinmei" character varying(100), 品名    |
| "kikaku" character varying(40), 規格     |
| "tokki" character varying(40), 特記事項    |
| "hokan" character varying(20), 保管場所    |
| "in_name" character varying(20), 登録者名  |
| "toroku" date, 登録日(購入,使用,修正)           |
| "konyu" numeric, 購入数量                  |
| "siyou" numeric, 使用数量                  |
| "zaiko" numeric, 在庫数量                  |
| "tani" character varying(6), 単位        |
| "bikou" character varying(40), 備考      |
| "kanri" character varying(10) 管理者確認の有無 |
|                                        |

(yaku7.php)のソースファイルの「表示日」の開始年月日 を変更するだけで対応可能である.

しかし,履歴用テーブルのデータが増加し,アクセス 速度が遅くなったと感じたときには,新しい履歴用テー ブルを作成する必要がある.

それには,データベース用サーバーにログインし, pg\_dump コマンドで,現データベースのバックアップを とり,次いでエディターでバックアップファイルを開き, 履歴用テーブルの構造部分を追加し,旧履歴用テーブル 名および旧履歴用データの保存先を(年度名などに)変 更する.

変更したファイルの内容でデータベースを再構築する.また、「毒劇物等使用簿表示の対象絞り込みページ」 (yaku7.php)のソースファイルの「年度選択」に旧年度の テーブルを選択できるように設定する(表4).

| pg_dump siyaku > siyaku.sql       |
|-----------------------------------|
| エディターで siyaku.sql を修正.            |
| 旧履歴用テーブル名を変更(例:2003)              |
| 旧履歴用データのテーブル名も同じものに               |
| 変更                                |
| 新履歴用テーブルを作成                       |
| siyaku.sql を保存                    |
| dropdb siyaku                     |
| createdb siyaku                   |
| psql siyaku -f siyaku.sql で新しいデータ |
| ベース作成                             |
| yaku7.php の年度選択リストに旧履歴用テー         |
| ブル名を追加                            |
|                                   |

表 4 年度替わり時の操作

## 今後の課題

本システムは部内での利用を前提に作成しているた め、グループ(使用部署)名やデータ保存用のテーブル 名が随時設定できないなど汎用性に欠けることや、ログ インパスワードやグループリーダー用パスワードをソー スファイルに書き込んであるなどセキュリティー上多く の改良点が存在している.また、入力項目のチェック(数 字入力欄に数字以外の入力があった場合エラー表示と再 入力を促すルーチン)や、入力情報をデータベースへ書 き出す前に、間違いがないかを再確認するルーチン(現 在は注意を促すダイアログを表示している)がないなど、 機能が不十分な点も存在する.

今後は,使用者,パスワードのデータベース管理や使 用部署の随時登録機能の追加など,機会ある毎にバージ ョンアップをしていく予定である.

#### 参考文献

- 1) IASO 2000, R4 カタログ 関東化学株式会社
- 末永 正彦, PostgreSQL をデータベースとしたサー バー&クライアント型試薬管理システム(Servo)の開 発, J. Comput. Chem. Jpn, Vol.2, No.1(2003)
- 3) 末永 正彦, MySQL をデータベースとした、サーバ ー&クライアント型試薬管理システムの開発,日本 コンピュータ化学会 2002 秋季年会
- 4) 堀田 倫英,石井 達夫,廣川 類, PHP4 徹底攻略 改訂版,ソフトバンクパブリッシング(2002.9)
- 5) 石井 達夫, PostgreSQL 完全攻略ガイド,技術評論 社(平成11年1月)
- 6) その他インターネットからの情報